## 求人の提出方法

## (求人受付期間 出展決定日~10月13日)

3

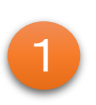

高知県福祉人材センターホーム ページにアクセスして「事業所マ イページ」に<mark>マイページ登録</mark>をし ます。

## www.fukushi-jinzai.com

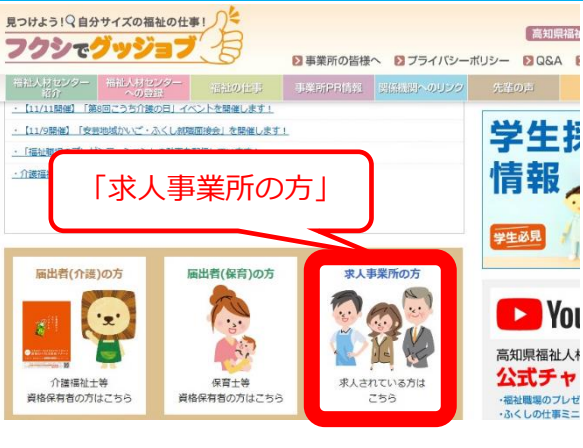

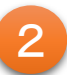

事業所登録をします。(承認メー ルが届くまでお待ちください。)

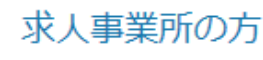

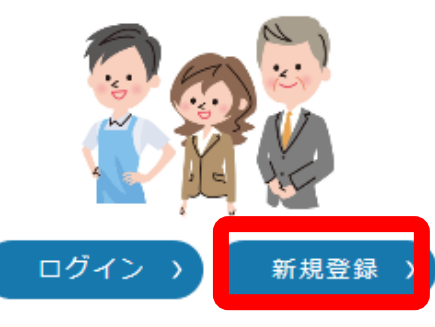

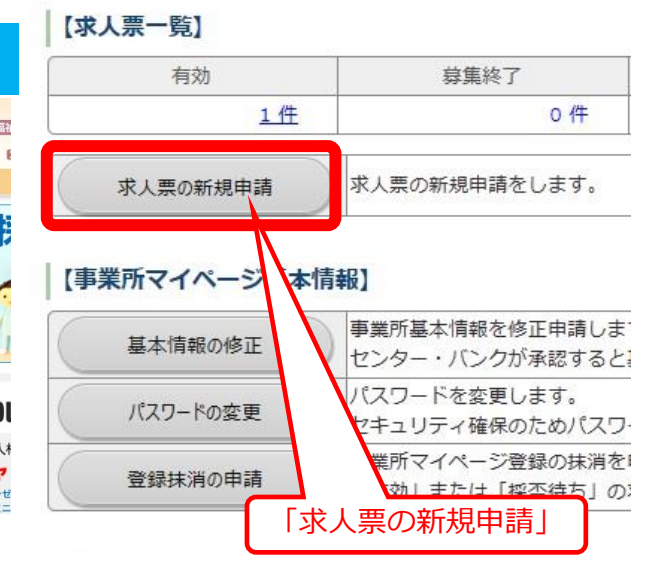

「求人票の新規申請」をクリック

して、「ステップ1~6」まで入

力し、求人票を登録します。

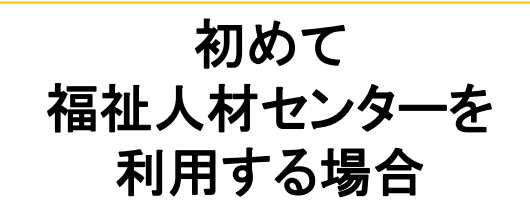

5

最後に申請ボタンを押下し、高知県福祉人材センターからの承認を待つ。 承認が完了したら登録完了、求人公開になる。

※ここまでして、初めて求人票の公開 になりますので、ご注意ください。

※求人登録には内容の確認及び承認手続きにより1~2日程度、お時間いただくことがございますので、 余裕をもってご登録くださいます よう、ご協力をお願いします。

求人の提出についてのご質問は 高知県福祉人材センターへ お問い合わせください。

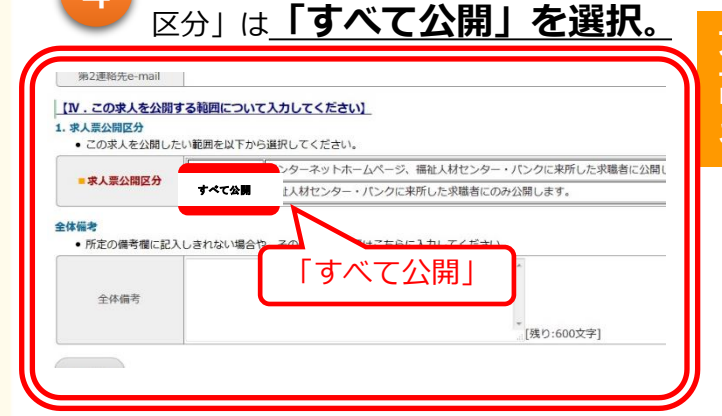

途中、ステップ5にある「求人票公開

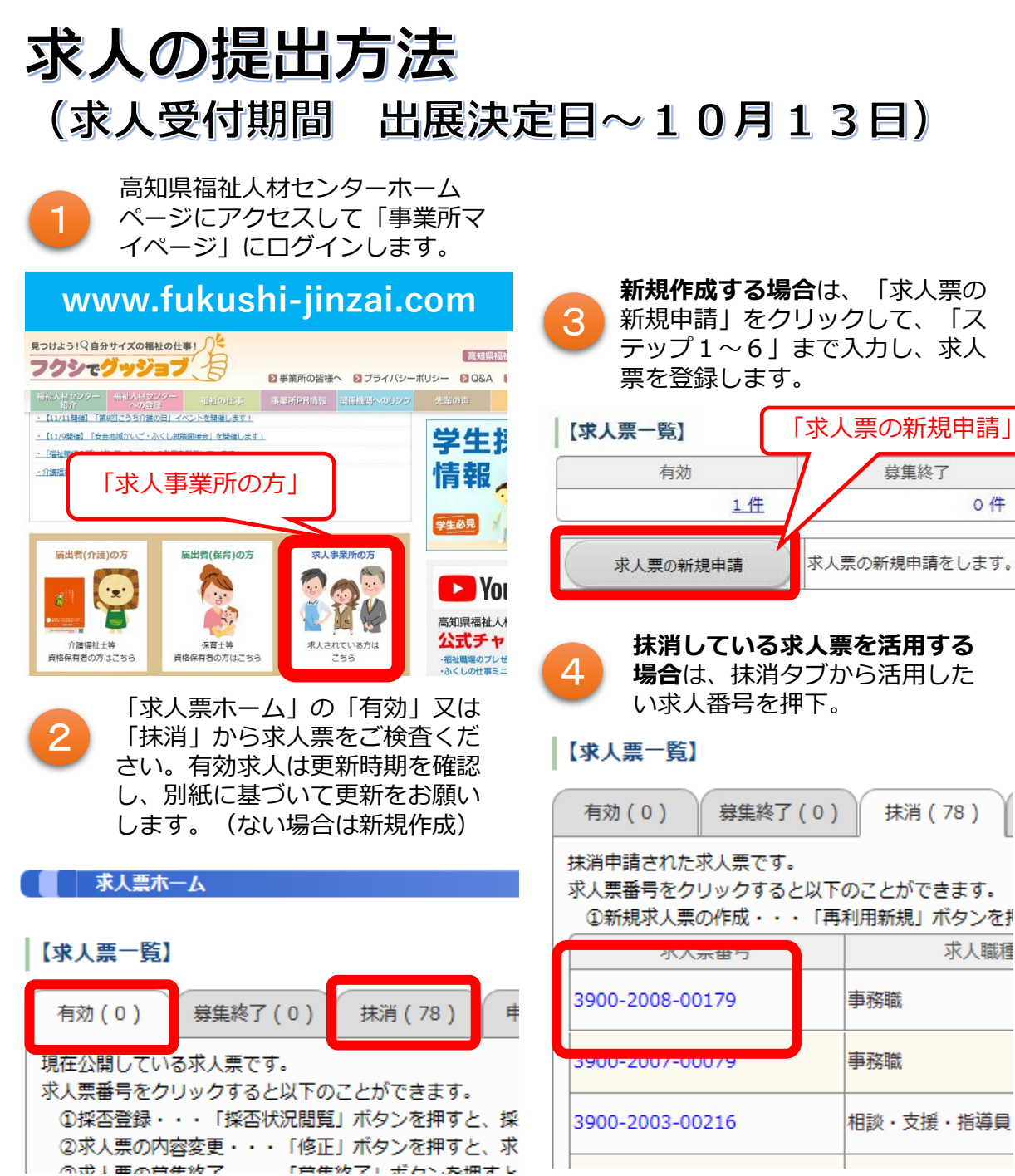

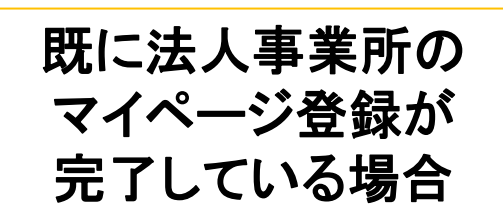

5

0件

求人職種

文章中段にある 「再利用新規」を クリックして希望求人を作成くだ さい。(職種、雇用形態等も変更 可能)

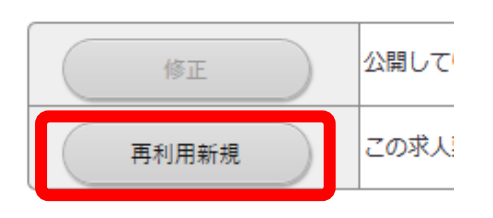

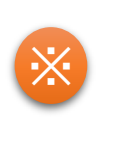

新規登録、再利用新規、いずれの方法 でも「ステップ5」の「求人票公開区 分は「すべて公開」を選択 します。

| 【IV.この求人を公開                    | する範囲について入力してください】                         |
|--------------------------------|-------------------------------------------|
| 1. 求人票公開区分                     |                                           |
| <ul> <li>この求人を公開し7.</li> </ul> | しシションの通信してくたさい。                           |
| ■求人票公開区分                       | ◎ すべて公認 インターネットホームページ、福祉人材センター・パンクに来所した求問 |
|                                | ● 米川公開 福祉人 ター・パンクに来所した求職者にのみ公開します。        |
| ~什篇书                           |                                           |
| <ul> <li>所定の備考欄に記り</li> </ul>  | しきれない場合や                                  |
|                                | 「オベア小問」                                   |

求人の提出についてのご質問は、 高知県福祉人材センターへお問 い合わせください。

[求人票の新規申請] 募集終了

## <u>既に公開している有効求人を活用する場合</u>

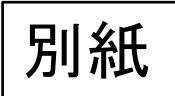

- ◎6-7月から公開している求人票の場合
  - 8-9月中が更新期間です。
  - 10月14日よりオンライン配信を開始しますので、公開するか否かを
  - 検討し、それぞれの更新期間に更新または削除の手続きをお願いします。
- ◎8月から公開している求人票の場合 イベント開催中の10月が更新期間です。 WEBと対面で公開する求人情報の整合性を図る場合は、必ず10月に 更新をお願いします。
  - Ex)8月登録 ⇒ 10月末までの公開 ⇒ 10月中に更新手続き

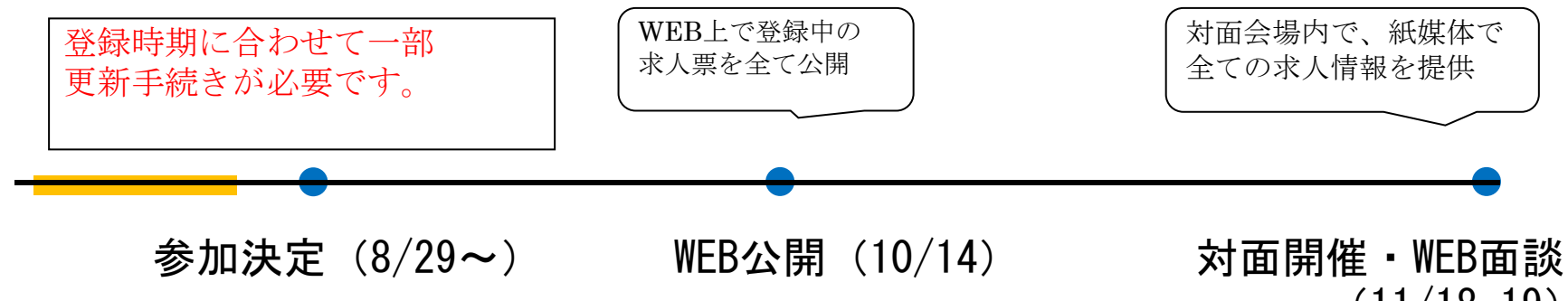

(11/18.19)